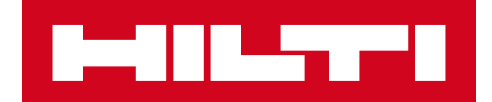

# V2.6 VERSIONSINFORMATION

# **Hilti ON!Track**

Versionsdatum: 10.06.2017

| 1                                                                                                    | Versionens höjdpunkter                                                                                                    | 2                                                                        |
|----------------------------------------------------------------------------------------------------|----------------------------------------------------------------------------------------------------|--------------------------------------------------------------------------|
| 2                                                                                                    | Nya funktioner                                                                                                    | 3                                                                        |
| 2.1                                                                                                    | Ny design för rapporter i webbapplikationen                                                                                                    | 3                                                                        |
| 2.1.1                                                                                                    | Översikt över den nya rapportsidan                                                                                                    | 3                                                                        |
| 2.1.2                                                                                                    | Rapportens layout och helhetsintryck har förbättrats                                                                                                    | 4                                                                        |
| 2.1.3                                                                                                    | Skapa och spara rapportmallar                                                                                                    | 4                                                                        |
| 2.1.4                                                                                                    | Visa senaste rapporter                                                                                                    | 7                                                                        |
| 2.1.5                                                                                                    | Köra en rapport från en mall                                                                                                    | 7                                                                        |
| 2.1.6                                                                                                    | Standardmallar                                                                                                    | 9                                                                        |
| 2.1.7                                                                                                    | Hiltis standardrapportmallar                                                                                                    | 9                                                                        |
| 2.1.6                                                                                                    | .1 Ny Hilti inventarierapport                                                                                                    | 9                                                                        |
| 2.1.6                                                                                                    | 2 Mall för Hilti fleetretur                                                                                                    | 9                                                                        |
| 2.1.6                                                                                                    | .3 Mall för returnerad inventarie                                                                                                    | .10                                                                      |
| 2.1.6                                                                                                    | .4 Hilti-systemets anslutningsstatus                                                                                                    | .10                                                                      |
| 2.2                                                                                                    | Fullständiga servicar på mobilappen                                                                                                    | 11                                                                       |
|                                                                                                    |                                                                                                    |                                                                          |
| 2.2.1                                                                                                    | Stänga en öppen service                                                                                                    | .12                                                                      |
| 2.2.1<br>2.3                                                                                                    | Stänga en öppen service<br>Mobilapp ger färre inloggningsdetaljer                                                                                                    | .12<br>14                                                                |
| 2.2.1<br>2.3<br>2.4                                                                                                    | Stänga en öppen service<br>Mobilapp ger färre inloggningsdetaljer<br>Sparade rutnätsvyer                                                                                                    | .12<br>14<br>14                                                          |
| 2.2.1<br>2.3<br>2.4<br>2.5                                                                                                    | Stänga en öppen service<br>Mobilapp ger färre inloggningsdetaljer<br>Sparade rutnätsvyer<br>Skanningsbara platser för container och anställd                                                                                                    | .12<br>14<br>14<br>16                                                    |
| 2.2.1<br>2.3<br>2.4<br>2.5<br>2.5.1                                                                                                    | Stänga en öppen service<br>Mobilapp ger färre inloggningsdetaljer<br>Sparade rutnätsvyer<br>Skanningsbara platser för container och anställd<br>Skapa en skanningsbar plats för containrar och anställda                                                                                                    | .12<br>14<br>14<br>16<br>.16                                             |
| <ol> <li>2.2.1</li> <li>2.3</li> <li>2.4</li> <li>2.5</li> <li>2.5.1</li> <li>2.5.2</li> </ol>                                                                             | Stänga en öppen service<br>Mobilapp ger färre inloggningsdetaljer<br>Sparade rutnätsvyer<br>Skanningsbara platser för container och anställd<br>Skapa en skanningsbar plats för containrar och anställda<br>Överföra en plats för container eller anställd                                                                                                    | .12<br>14<br>14<br>16<br>.16<br>.18                                      |
| <ol> <li>2.2.1</li> <li>2.3</li> <li>2.4</li> <li>2.5</li> <li>2.5.1</li> <li>2.5.2</li> <li>2.6</li> </ol>                                                                | Stänga en öppen service<br>Mobilapp ger färre inloggningsdetaljer<br>Sparade rutnätsvyer<br>Skanningsbara platser för container och anställd<br>Skapa en skanningsbar plats för containrar och anställda<br>Överföra en plats för container eller anställd<br>Nya språk                                                                                                    | .12<br>14<br>14<br>.16<br>.16<br>.18<br>20                               |
| <ol> <li>2.2.1</li> <li>2.3</li> <li>2.4</li> <li>2.5</li> <li>2.5.1</li> <li>2.5.2</li> <li>2.6</li> <li>3</li> </ol>                                                     | Stänga en öppen service<br>Mobilapp ger färre inloggningsdetaljer<br>Sparade rutnätsvyer<br>Skanningsbara platser för container och anställd<br>Skapa en skanningsbar plats för containrar och anställda<br>Överföra en plats för container eller anställd<br>Nya språk<br>Förbättringar                                                                                                    | .12<br>14<br>14<br>16<br>.16<br>.18<br>20<br>20                          |
| <ol> <li>2.2.1</li> <li>2.3</li> <li>2.4</li> <li>2.5</li> <li>2.5.1</li> <li>2.5.2</li> <li>2.6</li> <li>3</li> <li>3.1</li> </ol>                                        | Stänga en öppen service<br>Mobilapp ger färre inloggningsdetaljer<br>Sparade rutnätsvyer<br>Skanningsbara platser för container och anställd<br>Skapa en skanningsbar plats för containrar och anställda<br>Överföra en plats för container eller anställd<br>Nya språk<br>Förbättringar<br>Relevant fleetinformation är nu visningsbar när en Hilti-inventarie läggs till                                                                                                    | .12<br>14<br>14<br>16<br>.16<br>.18<br>20<br>20<br>20                    |
| <ol> <li>2.2.1</li> <li>2.3</li> <li>2.4</li> <li>2.5</li> <li>2.5.1</li> <li>2.5.2</li> <li>2.6</li> <li>3</li> <li>3.1</li> <li>3.2</li> </ol>                           | Stänga en öppen service<br>Mobilapp ger färre inloggningsdetaljer<br>Sparade rutnätsvyer<br>Skanningsbara platser för container och anställd<br>Skapa en skanningsbar plats för containrar och anställda<br>Överföra en plats för container eller anställd<br>Nya språk<br>Förbättringar<br>Relevant fleetinformation är nu visningsbar när en Hilti-inventarie läggs till<br>Info om reparationsersättning när en Hilti-inventarie läggs till                                                                                 | .12<br>14<br>14<br>16<br>.16<br>.18<br>20<br>20<br>20<br>21              |
| <ol> <li>2.2.1</li> <li>2.3</li> <li>2.4</li> <li>2.5</li> <li>2.5.1</li> <li>2.5.2</li> <li>2.6</li> <li>3</li> <li>3.1</li> <li>3.2</li> <li>3.3</li> </ol>              | Stänga en öppen service<br>Mobilapp ger färre inloggningsdetaljer<br>Sparade rutnätsvyer<br>Skanningsbara platser för container och anställd<br>Skapa en skanningsbar plats för containrar och anställda<br>Överföra en plats för container eller anställd<br>Nya språk<br>Förbättringar<br>Relevant fleetinformation är nu visningsbar när en Hilti-inventarie läggs till<br>Info om reparationsersättning när en Hilti-inventarie läggs till<br>Förbättrad sökfunktion i mobilappen                                          | .12<br>14<br>14<br>.16<br>.16<br>.18<br>20<br>20<br>20<br>21<br>22       |
| <ol> <li>2.2.1</li> <li>2.3</li> <li>2.4</li> <li>2.5</li> <li>2.5.1</li> <li>2.5.2</li> <li>2.6</li> <li>3</li> <li>3.1</li> <li>3.2</li> <li>3.3</li> <li>3.4</li> </ol> | Stänga en öppen service<br>Mobilapp ger färre inloggningsdetaljer<br>Sparade rutnätsvyer<br>Skanningsbara platser för container och anställd<br>Skapa en skanningsbar plats för containrar och anställda<br>Överföra en plats för container eller anställd<br>Nya språk<br>Förbättringar<br>Relevant fleetinformation är nu visningsbar när en Hilti-inventarie läggs till<br>Info om reparationsersättning när en Hilti-inventarie läggs till<br>Förbättrad sökfunktion i mobilappen<br>Anställdas namn uppdelade i rutnätsvy | .12<br>14<br>14<br>.16<br>.16<br>.18<br>20<br>20<br>20<br>21<br>22<br>23 |

# Versionens höjdpunkter

Version V2.6 har en helt omdesignad rapporteringssektion i webbapplikationen, vilket ger en snabbare, enklare och effektivare rapportering. Översiktvyer av inventrarier kan nu sparas som favoriter, vilket eliminerar behovet av att skapa om ofta använda vyer. Inloggningsdetaljerna på mobilappen sparas så att användaren alltid kan logga in. Slutligen ingår det några förbättringar och korrigeringar. Resten av detta dokument ger en mer djupgående översikt över vad som ingår i mjukvaruversion V2.6.

#### 1 Nya funktioner

#### 1.1 Ny design för rapporter i webbapplikationen

I tidigare versioner tog det tid att skapa och köra rapporter och dessutom var

rapporteringsgränssnittet inte särskilt enkelt att använda (se bilden nedan).

|                                   |                                                    | Hilti ON!Track                           |
|-----------------------------------|----------------------------------------------------|------------------------------------------|
| Dashboard 1 Locations T           | Assets 🚣 Employees 鳽 Templates 🗧 Reports 🛢 Charges | Transfers Hubert Virtos -<br>Virtos inc. |
| Available Reports                 | Applicable Filters for the selected report         |                                          |
| Assets                            |                                                    | Report Type EXCEL                        |
| All Assets                        |                                                    | Asset Category                           |
| Asset Transfer History            |                                                    |                                          |
| Transfer History by Identifier    | Angle Grinder                                      | Status                                   |
| Transfer History by Location      | Books<br>Breakers                                  | State                                    |
| Certificates                      |                                                    | Asset Created Date Range                 |
| All expired certifications        | Employee                                           |                                          |
| All active certifications         | Location                                           |                                          |
| Services                          | Managed As                                         |                                          |
| Services by time frame            | Manufacturar                                       |                                          |
| Overdue services (or services tha | - Wandadurer                                       |                                          |
| Service History                   |                                                    |                                          |
| Employee                          |                                                    |                                          |
| Valid Certificates                |                                                    |                                          |
| Expired Certificates              |                                                    |                                          |
| Hilti Asset Data                  | *                                                  |                                          |

den nya designen är gränssnittet för att ställa in rapportfilter och layout enligt önskemål mycket användarvänligare och snabbare. Det går att spara rapporter när de har skapats. Det finns också en sparad rapporthistorik så att du kan gå tillbaka och redigera tidigare rapporter eller kontrollera vad som har gjorts.

# 1.1.1 Översikt över den nya rapportsidan

Den nya rapportsidan har ett mycket enklare gränssnitt som inkluderar rapportmallar, tidigare rapporter, rapportåtgärder, rapportkategorier samt en tydlig uppdelning mellan standardmallar och användardefinierade mallar. Det finns totalt 14 fördefinierade standardmallar som inte kan raderas – dessa beskrivs mer detaljerat i senare avsnitt av detta dokument. Alla standardmallar kan köras eller användas för att redigera och skapa nya sparade mallar. Alla skapade mallar är användarbaserade, vilket innebär att de inte är synliga för hela företaget.

| Report<br>templates | Recent reports tab   |       |                               |                                                       |             |  |  |  |  |  |
|---------------------|----------------------|-------|-------------------------------|-------------------------------------------------------|-------------|--|--|--|--|--|
| tab                 | Report Categories    |       | Report Name T                 | Description                                           | Report Type |  |  |  |  |  |
|                     | All Report Templates | • 🗉   | Asset Predefined              | List of all assets separated by asset category: as    | EXCEL       |  |  |  |  |  |
|                     | A                    |       | Hitti Sy templates            | Assets with Manufacturer 'Hilti' with the Connecti    | EXCEL       |  |  |  |  |  |
|                     | Asset                |       | ▶ icon                        | Unregistered Hilti Assets. Apply filter on 'Hilti Imp | EXCEL       |  |  |  |  |  |
|                     | Hilti Asset          | _ □ / | Hilti Fleet Return            | Registered and unregistered Hilti Fleet Assets wit    | EXCEL       |  |  |  |  |  |
|                     | Asset Transfer       |       | Assets Returned to Hilti      | Collected/Returned Hilti Assets that are not yet r    | EXCEL       |  |  |  |  |  |
|                     | Asset Certificate    |       | Transfer History Report       | Transfer history report grouped by location.          | EXCEL       |  |  |  |  |  |
|                     | Employee Certificate |       | Asset Certificate Report      | List of assets certificates and which assets have     | EXCEL       |  |  |  |  |  |
|                     | Employee             |       | Employee Certificate Report   | Report on which employees have which employe          | EXCEL       |  |  |  |  |  |
|                     | Report               |       | Employee List                 | List of employees and their details.                  | EXCEL       |  |  |  |  |  |
|                     | Location categories  |       | Location List                 | Location list grouped by location type.               | EXCEL       |  |  |  |  |  |
|                     | Scheduled Service    | • 🗉   | Asset                         | Report of all assets and their charge settings gro    | EXCEL       |  |  |  |  |  |
|                     | Completed Service    |       | <sub>Conso</sub> User defined | Consolidated Location Charges for all closed cha      | EXCEL       |  |  |  |  |  |
|                     |                      |       | Scher icon                    | List of the next service scheduled for each asset     | EXCEL       |  |  |  |  |  |
|                     |                      | _ □   |                               | List of completed services for assets grouped by      | EXCEL       |  |  |  |  |  |
|                     |                      |       | asset transfer history        | Past transfers in last month                          | EXCEL       |  |  |  |  |  |

1.1.2 Rapportens layout och helhetsintryck har förbättrats

En borttagen Hilti-logotyp har förbättrat både rapportresultatet och utseendet på avståndet mellan kolumner och rader.

| All assets PDF.pdf |                               |                                       |                   | 171            |                       |                   |              | ē î          |           |           |                     |               |
|--------------------|-------------------------------|---------------------------------------|-------------------|----------------|-----------------------|-------------------|--------------|--------------|-----------|-----------|---------------------|---------------|
|                    | All assets PDF                |                                       |                   |                |                       |                   | o Hilti logo |              |           |           |                     |               |
|                    | Scan Code / Alternate<br>Code | Manufacturer / Model /<br>Description | Asset Group       | Asset Status   | Current Location Name | Days at Current   | Managed As   |              |           |           |                     |               |
|                    | Category : A                  | sset                                  |                   |                |                       |                   |              |              |           |           |                     |               |
|                    | 30000031                      | HP/Compaq                             | Computers         | Operational    | Feldkirch             | 37 Ow             | med          |              |           |           |                     |               |
|                    | 20000000                      | Unspecified/T453w/Sich                | Commutant         | Orantianal     | Ourstea               |                   |              |              |           |           |                     |               |
|                    | 300000032                     | Scotch/D34                            | Office stationery | Operational    | Eeldkirch             | 37 04             | ned          |              |           |           |                     |               |
|                    | 0000000                       | Hilti/DX 460 MX/Badass                | onice stationery  | oporational    | 1 crom cr             | 0, 0,             |              |              |           |           |                     |               |
|                    | 300000205                     | nail gun                              | Nail guns         | Operational    | Buchs                 | 43 Ow             | med          |              |           |           |                     |               |
|                    | 300000225                     | Hilti/TE 3000/Badass<br>breaker       | Breakers          | Operational    | Feldkirch             | 37 Ov             | med          |              |           |           |                     |               |
|                    | 300000250                     | HP/T56                                | Computers         | Operational    | Feldkirch             | 35 Ow             | med          |              |           |           |                     |               |
|                    |                               | Hilti/TE 3000/Badass                  |                   |                |                       |                   |              |              |           |           |                     |               |
|                    | 300000224                     | breaker                               | Breakers          | Operational    | Feldkirch             | 37 Ow             | med          |              |           |           |                     |               |
|                    | 300000259                     | A                                     | В                 | с              | D                     | E                 | F            | G Н          | 1         | J         | K                   | L             |
|                    |                               |                                       |                   | Scan Co        | de /                  |                   |              |              |           |           |                     | Manufact      |
|                    |                               | 1 Scan Code                           | Alternate         | Code Alternate | Code Serial Nu        | mber Friendly Nan | ne Category  | Manufacturer | Model     | Has Image | Description         | Model / De    |
|                    |                               | Category :                            | Asset             |                |                       |                   |              |              |           |           |                     |               |
| 0                  | Group by                      |                                       |                   |                |                       |                   |              |              |           |           |                     | Unspecified/  |
|                    | Sloup by                      | 3 30000026                            |                   | 30000026       |                       |                   | Asset        | Unspecified  | T453w     | Y         | Sicherheitsgstältli | cherheitsgsta |
|                    |                               | 4 30000031                            |                   | 30000031       | 8385                  | Comp              | Asset        | HP           | Compaq    | Y         |                     | HP/Compaq     |
|                    |                               | 5 30000032                            |                   | 30000032       | 6537                  | Таре              | Asset        | Scotch       | D34       | Y         |                     | Scotch/D34    |
|                    |                               |                                       |                   |                |                       |                   |              |              |           |           |                     | Hilti/DX 460  |
|                    |                               | 6 300000205                           |                   | 30000205       |                       |                   | Asset        | Hilti        | DX 460 MX | N         | Badass nail gun     | MX/Badass n   |
|                    |                               | 7 300000224                           |                   | 300000224      |                       |                   | Asset        | Hilti        | TE 3000   | N If th   | ere is a Group      | by,           |
|                    |                               |                                       |                   |                |                       |                   |              |              |           | all       | "raw data" will     | be = 3000     |
|                    |                               | 8 300000225                           |                   | 300000225      |                       |                   | Asset        | Hilti        | TE 3000   | N         | lable in a conc     | roto f        |
|                    |                               | 9 300000250                           |                   | 300000250      | 12456                 | Keyboard          | Asset        | HP           | T56       | Y avai    | abie in a sepai     | ale           |
|                    |                               |                                       |                   |                |                       |                   |              |              |           |           | sneet               | X 460         |
|                    |                               | 10 300000259                          |                   | 300000259      |                       |                   | Asset        | Hilti        | DX 460 MX | N         | Badass nail gun     | MX/Badass n   |

# 1.1.3 Skapa och spara rapportmallar

Du skapar en ny rapportmall genom att klicka på plusikonen och lägga till en ny mall.

| Templates Recent Reports | + | Add 🦼 | 🕨 Edit 🝈 Delete 🗐 Duplicate 🛐 Run |                                                       |             |
|--------------------------|---|-------|-----------------------------------|-------------------------------------------------------|-------------|
| eport Categories         | İ |       | Report Name T                     | Description T                                         | Report Type |
| All Report Templates     |   |       | Asset Inventory Report            | List of all assets separated by asset category: as    | EXCEL       |
|                          |   |       | Hilti System Connection Status    | Assets with Manufacturer 'Hilti' with the Connecti    | EXCEL       |
| Asset                    |   | E     | New Hilti Assets                  | Unregistered Hilti Assets. Apply filter on 'Hilti Imp | EXCEL       |
| Hilti Asset              |   |       | Hilti Fleet Return                | Registered and unregistered Hilti Fleet Assets wit    | EXCEL       |
| Asset Transfer           |   |       | Assets Returned to Hilti          | Collected/Returned Hilti Assets that are not yet r    | EXCEL       |
| Asset Certificate        |   |       | Transfer History Report           | Transfer history report grouped by location.          | EXCEL       |
| Employee Certificate     |   |       | Asset Certificate Report          | List of assets certificates and which assets have     | EXCEL       |
|                          |   |       | Employee Certificate Report       | Report on which employees have which employe          | EXCEL       |
| Employee                 |   |       | Employee List                     | List of employees and their details.                  | EXCEL       |
| Location                 |   |       | Location List                     | Location list grouped by location type.               | EXCEL       |
| Scheduled Service        |   |       | Asset Charge Settings             | Report of all assets and their charge settings gro    | EXCEL       |
| Completed Service        |   |       | Consolidated Jobsite Charges      | Consolidated Location Charges for all closed cha      | EXCEL       |
|                          |   |       | Scheduled Services Report         | List of the next service scheduled for each asset     | EXCEL       |
|                          |   |       | Service History Report            | List of completed services for assets grouped by      | EXCEL       |
|                          |   | 8     | asset transfer history            | Past transfers in last month                          | EXCEL       |

Fyll i alla uppgifter om rapporten och klicka nästa.

| Edit Report Template                     | •                          |                          | ×    |
|------------------------------------------|----------------------------|--------------------------|------|
| Template Details Filters                 | Layout                     |                          |      |
| Details                                  |                            |                          |      |
| Report Type<br>EXCEL                     | Report Name     All assets | Report Category<br>Asset | v    |
| Description<br>Report showing all assets |                            |                          |      |
|                                          |                            |                          |      |
|                                          |                            |                          | Next |

Därefter ska du definiera de filter som du vill ha koll på. Du kan antingen välja alla filter eller välja enskilda filter för att definiera mer detaljerat exakt vad du vill att rapporten ska innehålla. Klicka nästa när du har valt de filter som du vill ha.

| 1-11L-TT**1          |                         |             | Hilti ONITrack                          |                          |
|----------------------|-------------------------|-------------|-----------------------------------------|--------------------------|
| Dashboard 1 Lo       | Edit Report Templ       | ate : Asset | • · · · · · · · · · · · · · · · · · · · | Kansfers Hubert Virtos , |
| Templates C          | Template Details Filter | s           | Layout                                  |                          |
| 4                    | Select Filter Category  |             | Select Filters                          | portz                    |
| Report Categories    | Asset Category          | All         |                                         | igory T                  |
| All Report Template  | Asset Group             | All         | Q Search                                | nata                     |
| Asset                | Asset Template          | All         | Select All                              |                          |
| Hilti Asset          | Asset Status            | All         | Commodity                               |                          |
| Asset Transfer       | Asset State             | All         | Consumable                              |                          |
| Asset Certificate    | Current Location        | All         |                                         | er                       |
|                      | Default Location        | All         |                                         | Service                  |
| Filter<br>categories | Managed As              | All         | Filters                                 |                          |
| Location             | Manufacturer            | All         | available                               |                          |
| Service              | Responsible Employee    | All         |                                         |                          |
| Completed Service    | Stock Level             | All         |                                         |                          |
|                      | Asset Date Range        |             |                                         |                          |
|                      | Back                    |             | Next                                    |                          |
|                      |                         |             |                                         | _                        |
|                      |                         |             |                                         |                          |

Under layout definierar du de kolumnkategorier som du vill ska ingå i rapporten. Det är möjligt att gruppera upp till tre kategorier och du kan anpassa stigande eller fallande ordning för kolumndatan. Dra och släpp kolumndatan enligt önskemål och klicka på spara eller kör rapporten när den är klar.

| 2           |                     |                          |          |                                                             |                      |                   | - O Hubert            |
|-------------|---------------------|--------------------------|----------|-------------------------------------------------------------|----------------------|-------------------|-----------------------|
| ard 🔒 Lo    | Edit                | Report Template          | e : Asse | et                                                          |                      | ×                 | ransfers Vir          |
| es G        | Templa              | te Details Filters       |          | Layout                                                      |                      |                   |                       |
|             | Choose              | e field categories       |          | Please drag to re-arrange the fields as per your preference | e                    |                   | Group-by<br>show here |
| ories       | Q Se                | earch                    |          | Group Data By                                               |                      |                   |                       |
| Template    | ۰                   | Select All               |          | \$ Asset Category                                           |                      | :                 |                       |
|             |                     | Asset Identification     |          | Included Data Columns                                       |                      |                   | cate                  |
|             | 2                   | Scan Code                |          | 1 Scan Code                                                 | You can sort         | : ^               |                       |
| ar .        |                     | Alternate Code           |          |                                                             | columns by           |                   |                       |
|             | ×                   | Scan Code / Alternate Co |          |                                                             | ellipsis             |                   | or                    |
| cate        | × .                 | Serial Number            |          | T Scan Code / Alternate Code                                |                      |                   | 0                     |
| ar 4        |                     | Friendly Name            |          | \$ Serial Number                                            | 1                    | Ascending         |                       |
| la<br>prios |                     | Asset Details            |          | \$ Friendly Name                                            | +                    | Descending        |                       |
| Unes        | ~                   | Asset Category           | =        | \$ Asset Category                                           | m                    | Clear             | -                     |
|             | <ul><li>✓</li></ul> | Manufacturer             | Grou     | Manufacturer     Selected c                                 | olumns to            |                   |                       |
|             |                     | Model                    |          | Model be display                                            | yed in the           | ÷ -               |                       |
| ervice      |                     | Manufacturer / Model     | =        | report are l                                                | listed here          |                   |                       |
|             |                     | Description              | =        | (can drag                                                   | and drop             |                   | Rup of                |
|             |                     |                          |          | Group-by (up                                                |                      |                   | save                  |
|             |                     | Back                     |          | to 3) Sav                                                   | ve and Exit Save and | I Generate Report | report                |

Det går också att gruppera data genom att välja den gråmarkerade ikonen till höger om kategorin.

#### 1.1.4 Visa senaste rapporter

För att visa tidigare rapporter, gå till avsnittet för senaste rapporter och välj rapporten som du vill visa genom att ladda ner filen. **Det är viktigt att komma ihåg att senaste rapporter bara kan sparas i sju dagar.** 

| C |                                 |                               |                                                             |       | Hilti ON!Track |                                                                      |
|---|---------------------------------|-------------------------------|-------------------------------------------------------------|-------|----------------|----------------------------------------------------------------------|
| ٨ | Dashboard 1 Locations TV Asset  | s 🚣 Employees 鳽 Templates 투   | Reports                                                     |       |                | Transfers Hubert Virtos -<br>Virtos Inc                              |
|   | Templates Generated Reports     |                               |                                                             |       |                |                                                                      |
| ŵ | Delete                          | User need to go               | to                                                          | Ð     | Refresh 📀 📓 🔍  | Search Generated Reports                                             |
|   | Name T                          | Request D recent reports      | to<br>s T                                                   | Туре  | τ Fil          | le                                                                   |
|   | All assets - only unique assets | <sup>04/26/2017</sup> reports | 155                                                         | EXCEL | 3              | Ł                                                                    |
|   | All assets                      | 04/26/2017                    | 195                                                         | EXCEL | <u>.</u>       | Ł                                                                    |
|   | Asset certificates - open       | 04/26/2017 2:43 PM            | Success                                                     | EXCEL | <u>.</u>       | Ł                                                                    |
|   | Completed services              | 04/26/2017 11:14 AM           | Success                                                     | EXCEL | <u>.</u>       | Ł                                                                    |
|   | All locations                   | 04/26/2017 11:13 AM           | Success                                                     | EXCEL | 4              |                                                                      |
|   | Transfers                       | 04/26/2017 11:09 AM           | Success                                                     | EXCEL | <u>.</u>       |                                                                      |
|   |                                 | onl                           | IMPORTANT<br>Recent reports are<br>y saved for past 7 days! |       |                | Reports can be<br>downloaded by<br>clicking on this<br>download icon |

#### 1.1.5 Köra en rapport från en mall

För att visa senaste rapporter, gå till det genererade rapportavsnittet och välj rapporten som du vill visa genom att ladda ner filen.

Det är alltid möjligt att justera filter som definierats i rapportmallen innan rapporten genereras.

| Generate F           | Report : asset transf  | er history                             | ×          |
|----------------------|------------------------|----------------------------------------|------------|
| Filters              |                        |                                        |            |
| Report File Name     | asset transfer history |                                        |            |
| Select Filter Catego | ory                    | Select Filters                         |            |
| Asset ID             |                        | Z Select All                           |            |
| Asset Group          | All                    | Please deselect to view filter values. |            |
| Locations            | All                    |                                        |            |
| Employees            | All                    |                                        |            |
| Confirmed By         | All                    |                                        |            |
| Transfer Date Ran    | ge                     |                                        |            |
|                      |                        |                                        |            |
|                      |                        |                                        |            |
|                      |                        |                                        |            |
|                      |                        |                                        |            |
|                      |                        |                                        |            |
|                      |                        |                                        |            |
| Cancel               |                        | Gener                                  | ate Report |

För att visa eller ladda ner den genererade rapporten, gå in under senaste rapporter så visas den senaste rapporten som du genererat högst upp i listan.

| Generate Repor             | t : asset transfe | er history                            | ×    |
|----------------------------|-------------------|---------------------------------------|------|
| Filters                    |                   |                                       |      |
| Report File Name asset tra | insfer history    |                                       |      |
| Select Filter Category     | -                 | Select Filters                        |      |
| Asset ID                   |                   | Z Select All                          |      |
| Asset Group                | All               | Please deselect to view filter values |      |
| Locations                  | All               |                                       |      |
| Employees                  | All               |                                       |      |
| Confirmed By               | All               |                                       |      |
| Transfer Date Range        |                   |                                       |      |
|                            |                   |                                       |      |
|                            |                   |                                       |      |
|                            |                   |                                       |      |
|                            |                   |                                       |      |
|                            |                   |                                       |      |
|                            |                   |                                       |      |
| Cancel                     |                   | Generate Re                           | port |

#### 1.1.6 Standardmallar

Det finns 14 tillgängliga standardmallar. Alla dessa mallar kan användas och ändras (dvs. filter och/eller layout), och sedan sparas som en ny mall.

#### 1.1.7 Hiltis standardrapportmallar

Förutom provrapportmallar för alla rapportkategorier erbjuder denna version även Hilti rapportmallar som möjliggör rapportering om olika aspekter av dina Hilti-inventarier.

| • | Report Name T                  | Description                                                                             | τ | Report Type T | Report Category |
|---|--------------------------------|-----------------------------------------------------------------------------------------|---|---------------|-----------------|
|   | Assets Returned to Hilti       | Collected/Returned Hilti Assets that are not yet retired.                               |   | EXCEL         | Hilti Asset     |
|   | Hilti Fleet Return             | Registered and unregistered Hilti Fleet Assets with expected return date.               |   | EXCEL         | Hilti Asset     |
|   | New Hilti Assets               | Unregistered Hilti Assets. Apply filter on 'Hilti Import Date' when running the report. |   | EXCEL         | Hilti Asset     |
|   | Hilti System Connection Status | Assets with Manufacturer 'Hilti' with the Connection Status to Hilti Systems.           |   | EXCEL         | Asset           |

#### 2.1.6.1 Ny Hilti inventarierapport

När du kör denna rapportmall får du en snabb översikt över alla nya Hilti-inventarier. Detta är inventarier som nyligen importerats men som inte har registrerats i ON!Track. Välj ett "Hilti Import Date"-intervall för att få se alla Hilti-inventarier som levererats/importerats till ON!Track inom en viss tidsram. Det allra senaste importdatumet för Hilti-inventarien visas först.

| Hilti Import Date | Scan Code | Serial N | lumber | Managed As | Material Number | Model        | Description                                                   | Start/Delivery Date | Purchase Order<br>Number   | Fleet Inventory<br>Number | Fleet Organization<br>Reference Number | Fleet Cost Center |
|-------------------|-----------|----------|--------|------------|-----------------|--------------|---------------------------------------------------------------|---------------------|----------------------------|---------------------------|----------------------------------------|-------------------|
| 25.04.2017        |           | 2210010  |        | flast      | 276275          | DY 462 194   | Powder-actuated                                               | 20.02.2016          | ONIT                       | 100/12                    | In he he for here a                    | 0000              |
| 25.04.2017        |           | 2210010  |        | rieet      | 5/05/5          | UX 462 HIVI  | t001 DX 462 HW                                                | 50.05.2016          | UNITTACK                   | INVIZ                     | Jobsite Schaan                         | 0050              |
| 25.04.2017        | 1034      | SN1034   |        | Fleet      | 376375          |              |                                                               | 30.03.2018          | ON!Track Test<br>354353345 | INV12 345435 35 35        | Jobsite Schaan<br>34534                | 0030              |
| 25.04.2017        | 1033      | SN1033   |        | Fleet      | 376375          |              |                                                               | 30.03.2018          | ON!Track Test<br>354353345 | INV12 345435 35 35        | Jobsite Schaan<br>34534                | 0030              |
| 25.04.2017        | 1032      | SN1032   |        | Fleet      | 376375          |              |                                                               | 30.03.2018          | ONITrack Test<br>354353345 | INV12 345435 35 35        | Jobsite Schaan<br>34534                | 0030              |
| 06.04.2017        | 543545    | 2210001  |        | Fleet      | 376375          | DX 462 HM    | Powder-actuated<br>tool DX 462 HM                             | 30.03.2016          | ON!Track Test              | INV12                     | Jobsite Schaan                         | 0030              |
| 14.03.2017        |           | 0110010  |        | Rented     | 2131538         | PR 2-HS A12  | Rotating laser PR 2-<br>HS A12                                | 03.05.2015          |                            |                           |                                        |                   |
| 14.03.2017        |           | 0110009  |        | Loaned     | 2017683         | PD 5         | Laser range meter<br>PD 5 MP2                                 | 28.02.2012          |                            |                           |                                        |                   |
| 14.03.2017        |           | 0110007  |        | Owned      | 376375          | DX 462 HM    | Powder-actuated<br>tool DX 462 HM                             | 17.06.2014          | SHOP STOCK                 |                           |                                        |                   |
| 14.03.2017        |           | 0110006  |        | Owned      | 2044306         | VC 20-U(M)-Y | cleaner VC 20-U-Y<br>230V                                     | 17.06.2004          | SHOP STOCK                 |                           |                                        |                   |
| 14.03.2017        |           | 011000   |        | Fleet      | 241389          | WSC 55       | 55                                                            | 30.03.2016          | ON!Track Test              | INV11                     | Jobsite                                | 3424234           |
| 14.03.2017        |           | 0110004  |        | Fleet      | 382576          | DCG 125-S    | Angle grinder DCG<br>125S 230V                                | 30.03.2016          | ON!Track Test              | INV11                     | Jobsite                                | 3424234           |
| 14.03.2017        | 1111112   | 0110001  |        | Fleet      | 305534          | DD-HD        | Drill stand DD-HD<br>DD 200<br>Test additional<br>description | 30.03.2016          | ON Track Test              | INV11                     | Inhsite2342424232                      | 3424234NFW        |

#### 2.1.6.2 Mall för Hilti fleetretur

Med rapportmallen för Hilti fleetretur kan du enkelt planera ett fleetutbyte för dina registrerade och oregistrerade inventarier. För att förenkla insamlingsprocessen visar rapporten också aktuell plats och ansvarig anställd för din sparade Hilti-inventarie. Rapporten utesluter alla Hilti-inventarier som har rapporterats som förlorade/stulna eller som redan är insamlade. Sorteringen sker automatiskt med det senaste retur-/utbytesdatumet först.

| Return/Exchange<br>Date | Scan Code | Alternate Code | Serial Number | Friendly Name | Managed As | Model     | Description                       | Start/Delivery Date | Purchase Order<br>Number   |
|-------------------------|-----------|----------------|---------------|---------------|------------|-----------|-----------------------------------|---------------------|----------------------------|
| 31.03.2018              | 453534    | INV 12         | 2210003       |               | Fleet      | DX 462 HM | Powder-actuated<br>tool DX 462 HM | 30.03.2016          | ON!Track Test              |
| 31.03.2018              | 486363    | INV 13         | 2210002       |               | Fleet      | DX 462 HM | Powder-actuated<br>tool DX 462 HM | 30.03.2016          | ON!Track Test              |
| 31.03.2020              | 1034      | INV 14         | SN1034        |               | Fleet      |           |                                   | 30.03.2018          | ON!Track Test<br>354353345 |
| 31.03.2020              | 1033      | INV 15         | SN1033        |               | Fleet      |           |                                   | 30.03.2018          | ON!Track Test<br>354353345 |
| 31.03.2020              | 1031      | INV 16         | SN1031        |               | Fleet      |           |                                   | 30.03.2018          | ON!Track Test<br>354353345 |

# 2.1.6.3 Mall för returnerad inventarie

Med denna rapport kan du enkelt dubbelkontrollera om alla inventarier som samlats in/returnerats till Hilti redan har ställts in till inaktiv status i ON!Track. I den tidigare versionen introducerade vi terminalplatsen. Om du snabbt vill inaktivera alla dessa inventarier kan du konfigurera din rutnätsvy och sedan överföra alla inventarier till en "inaktiv" plats. Rapporten visar alla registrerade Hilti-inventarier med insamlad/returnerad status och utesluter alla redan inaktiva inventarier.

| Asset Status | Hilti Asset Status |     | Scan Code  | Alternate Code | Serial Number | Friendly Name | Managed As | Model | Description       | Asset G |
|--------------|--------------------|-----|------------|----------------|---------------|---------------|------------|-------|-------------------|---------|
|              |                    |     |            |                |               |               |            |       | Drill stand DD-HD |         |
|              |                    |     |            |                |               |               |            |       | DD 200            |         |
|              |                    |     |            |                |               |               |            |       | Test additional   |         |
| In Repair    | Collected/Returned | 111 | 0008       |                | 1110008       |               | Fleet      | DD-HD | description       | Drills  |
| Operational  | Collected/Returned | SC8 | 809500023  |                | SN1019        |               | Rented     |       |                   | Drills  |
| Operational  | Collected/Returned | 102 | 2 <b>D</b> |                | SN1020        |               | Loaned     |       |                   | Drills  |
| Operational  | Collected/Returned | 102 | 20         |                | SN1020        |               | Loaned     |       |                   | Drills  |

# 2.1.6.4 Hilti-systemets anslutningsstatus

Den här rapporten hjälper dig att kontrollera vilka verktyg som är registrerade med en anslutning till Hilti-systemen. Vi rekommenderar starkt att du lägger till Hilti-inventarier genom att söka efter serienumret när du lägger till en inventarie. På så sätt kan du för det första vara säker på att du automatiskt får alla relevanta datauppgifter från Hiltisystemen och för det andra uppdateras de relevanta datauppgifterna (t.ex. streckkoden när vi byter ON!Track-taggen) varje gång du interagerar med Hilti. Filtret ställs in för att köra alla inventarier med Hilti som tillverkarnamn. Om du har registrerat inventarierna

Г

under en mer specifik tillverkarbeskrivning, t.ex. "Hilti Switzerland" kan du duplicera den fördefinierade mallen och justera enligt dina egna datauppgifter.

| Hilti System<br>Connection | Scan Code           | Alternate Code | Serial Number | Friendly Name | Managed As | Asset Group | Model        | Description                       | Asset Template                  | Has Image |
|----------------------------|---------------------|----------------|---------------|---------------|------------|-------------|--------------|-----------------------------------|---------------------------------|-----------|
| N                          | SC1030              |                | 746754654     |               | Owned      | Drills      |              |                                   |                                 | N         |
| N                          | 5845                |                |               |               | Rented     | Drills      |              |                                   |                                 | N         |
| N                          | anonlinkedhiltitool |                |               |               | Owned      | Drills      |              |                                   |                                 | N         |
|                            |                     |                |               |               |            |             |              | Drill stand DD-HD<br>DD 200       | 00 HD                           |           |
| Y                          | 2441242             |                | 1110009       |               | Fleet      | Drills      | DD-HD        | description                       | Hilti(305534)                   | Y         |
| Y                          | 31313131            |                | 2010005       |               | Fleet      | Drills      | WSC 55       | 55                                | Hilti(241389)                   | Y         |
| Y                          | 6556                |                | 2010006       |               | Owned      | Drills      | VC 20-U(M)-Y | cleaner VC 20-U-Y<br>230V         | VC 20-U(M)-Y-<br>Hilti(2044306) | Y         |
| Y                          | 2842343             |                | 2010007       |               | Owned      | Drills      | DX 462 HM    | Powder-actuated<br>tool DX 462 HM | DX 462 HM-<br>Hilti(376375)     | Y         |
| Y                          | 48242               |                | 20100         |               | Loaned     | Drills      | PD 5         | Laser range meter<br>PD 5 MP2     | PD 5-Hilti(2017683)             | Y         |

# 1.2 Fullständiga servicar på mobilappen

Om en anställd har redigeringsrollen är det nu möjligt för dem att se planerade servicar och slutföra alla öppna servicar (dvs. säkerhetskontroll, underhållsservice, etc.) under inventariedetaljer i mobilapplikationen. Om det finns flera öppna servicar kan du nå en utökad lista genom att välja "view more" (visas mer) för att visa upp till 25 öppna servicar.

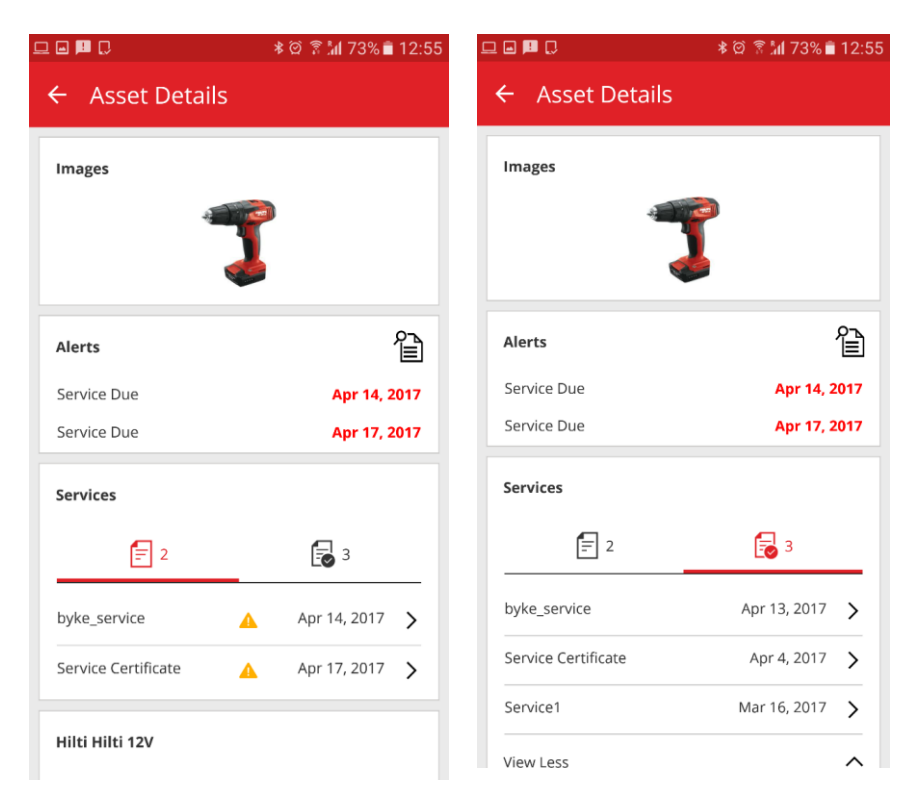

Anställda med en visningsroll kan bara se avslutade servicar

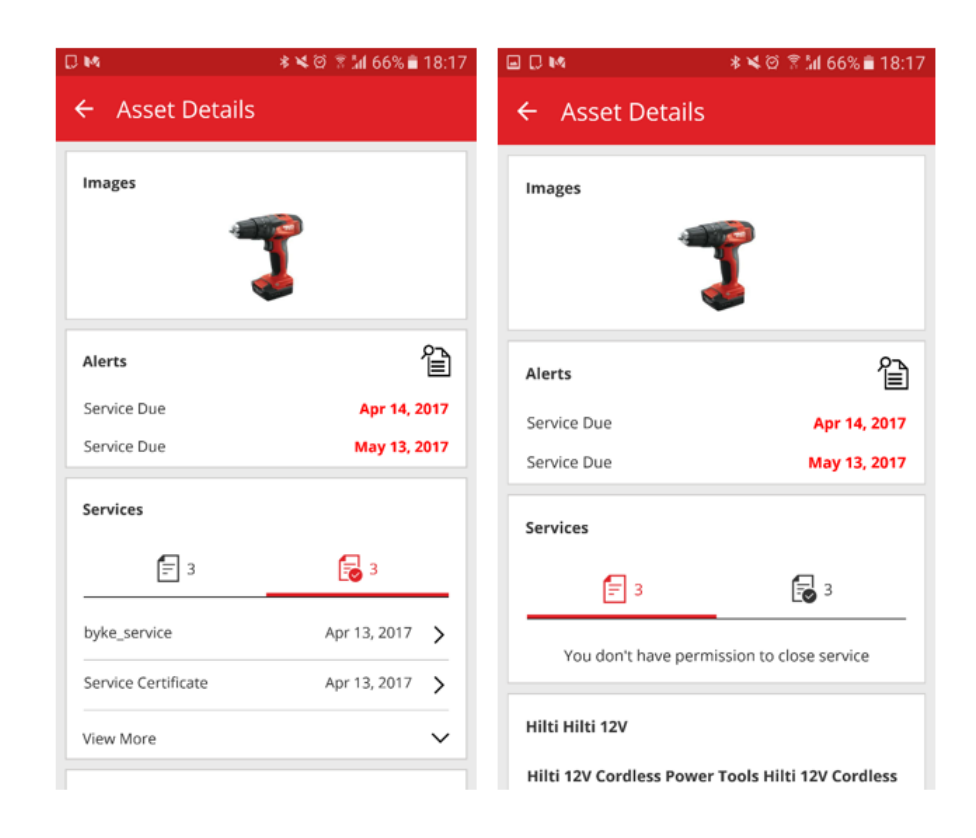

# 1.2.1 Stänga en öppen service

För att stänga en öppen service, välj servicen som du vill stänga i listan över öppna servicar.

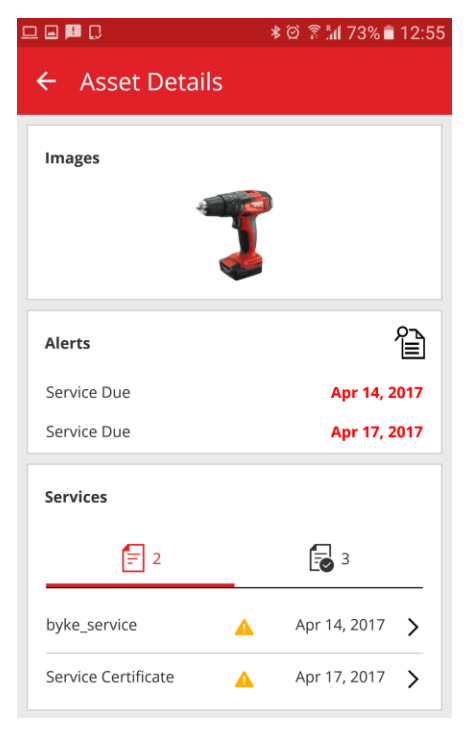

Du måste ange datumet då servicen avslutades och du kan dessutom lägga till kostnaden för servicen, valuta, serviceleverantör, kommentarer samt ladda upp bilagor (t.ex. bilden av ett kvitto, etc.).

| ⊒ 📕 🖸 🔹 🕅 73% 🖹 12:57                            |
|--------------------------------------------------|
| ← Open Service Details                           |
| Service Date                                     |
| Apr 13, 2017                                     |
| Cost                                             |
| 25                                               |
| Currency                                         |
| EUR Q                                            |
| Service Vendor                                   |
| Hilzi AG                                         |
| Notes                                            |
| The tool is certified.no defects have been found |
| Attachments                                      |
| L Upload                                         |
| Image5a59c0e4a00244d1a28d13c42b26f8              |

Välj kryssmarkeringen och tryck ja för att slutföra servicen.

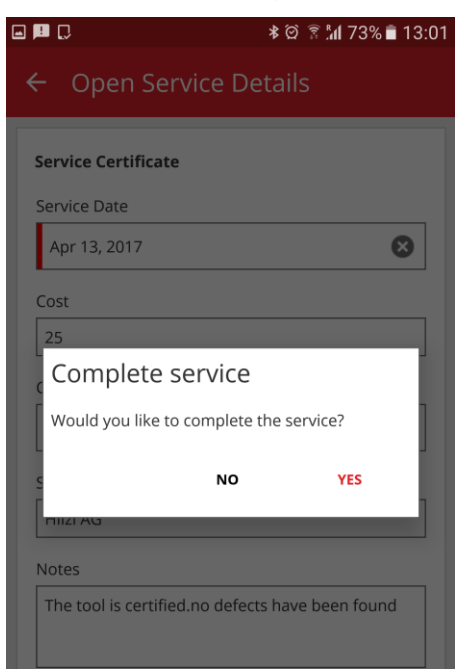

# 1.3 Mobilapp ger färre inloggningsdetaljer

För att optimera arbetet och spara tid sparas lösenordet efter den första inloggningen på mobilappen – på så sätt behöver du inte logga in varje gång ON!Track-appen ska öppnas.

#### 1.4 Sparade rutnätsvyer

I inventariesektionen kan du nu spara flera olika rutnätsvyer som favoriter för att spara tid när du ställer in filter eller sorterar kolumnerna för ofta gjorda sökningar. Vyer sparas endast per användare. Det finns en standardvy synlig för alla inventarier som inte kan raderas.

| Dashboard Locations TV Assets | mploye | es 🏠 Templates | = F        | leports         |     |              |     |           |   |          |   |
|-------------------------------|--------|----------------|------------|-----------------|-----|--------------|-----|-----------|---|----------|---|
| · + 10 10                     | 6      | 5 O            |            |                 |     |              |     |           |   |          |   |
| Views                         | TR     | Add to Transf  | <b>v</b> 0 | onfirm delivery | Add | Edit 🛅 Del   | ete |           |   |          |   |
| All Assets                    |        | Scan Code      | T          | Alternate Code  | ₹   | Manufacturer | T   | Model     | T | Category | τ |
| Asset Groups                  |        | 30000026       |            |                 |     | Unspecified  |     | T453w     |   | Asset    |   |
| Search an Asset Group Q       |        | 30000031       |            |                 |     | HP           |     | Compaq    |   | Asset    |   |
| Proskara                      |        | 30000032       |            |                 |     | Scotch       |     | D34       |   | Asset    |   |
| Dreakers                      |        | 300000205      |            |                 |     | Hilti        |     | DX 460 MX |   | Asset    |   |
| Computers                     |        | 300000224      |            |                 |     | Hilti        |     | TE 3000   |   | Asset    |   |
| Drills                        |        | 300000225      |            |                 |     | Hilti        |     | TE 3000   |   | Asset    |   |
| Nail guns                     |        | 300000250      |            |                 |     | HP           |     | T56       |   | Asset    |   |
| Office stationery             |        | 300000259      |            |                 |     | Hilti        |     | DX 460 MX |   | Asset    |   |

För att skapa en ny sparad vy, se till att du väljer "All Assets" (alla inventarier) under vald vysektion. Du kan sedan ställa in filtren och kolumnvyerna enligt önskemål (t.ex. filtrera tillverkaren till Hilti och filtrera inventariekategorin till allmänna inventarier). Välj att spara som vy när du har definierat alla dina filter och kolumnstrukturer.

| HILT!                          |        |                 |                  |       |              |       |           |   |          |   |
|--------------------------------|--------|-----------------|------------------|-------|--------------|-------|-----------|---|----------|---|
| Dashboard 1 Locations 1 Assets | Employ | ees 🌄 Templates | a 🗧 Reports      |       |              |       |           |   |          |   |
|                                | 6      | 5 O             |                  |       |              |       |           |   |          |   |
| Views                          | TR     | d to Transf     | Confirm delivery | - Add | 🖋 Edit i 🛅 D | elete |           |   |          |   |
| All Assets                     |        | Save default    | T Alternate Code | τ     | Manufacturer | τ     | Model     | τ | Category | τ |
| Hilti commodities              | C      | view icon       |                  |       | Unspecified  |       | T453w     |   | Asset    |   |
| Asset Groups                   |        | 30000031        |                  |       | HP           |       | Compaq    |   | Asset    |   |
| Search an Asset Group          |        | 30000032        |                  |       | Scotch       |       | D34       |   | Asset    |   |
|                                |        | 300000205       |                  |       | Hilti        |       | DX 460 MX |   | Asset    |   |
| Breakers                       |        | 300000224       |                  |       | Hilti        |       | TE 3000   |   | Asset    |   |
| Computers                      |        | 300000225       |                  |       | Hilti        |       | TE 3000   |   | Asset    |   |
| Drills                         |        | 300000250       |                  |       | HP           |       | T56       |   | Asset    |   |
| Nail guns                      |        | 300000259       |                  |       | Hilti        |       | DX 460 MX |   | Asset    |   |
| Office stationery              |        |                 |                  |       |              |       |           |   |          |   |

Namnge vyn, (t.ex. Hilti allmänna inventarier) och klicka sedan på spara och avsluta.

| Save as View | ×             |
|--------------|---------------|
| View Name    |               |
|              | Save and Exit |

Vyn kommer då att sparas.

|   | HILTH A                         |     |               |             |                 |         |              |        |       |   |             | Hilti ( | ON!Track  |
|---|---------------------------------|-----|---------------|-------------|-----------------|---------|--------------|--------|-------|---|-------------|---------|-----------|
| 1 | Dashboard 1 Locations TP Assets | Emp | oloyees 🌄 Ten | nplates     | Reports 🛢       | Charges |              |        |       |   |             |         |           |
|   |                                 | 6   | 🔊 📀 I         | Results for | r: Hilti ×      |         |              |        |       |   |             |         |           |
|   | Views                           | TR  | Add to Transf | I 😻 C       | onfirm delivery | 🕂 Ado   | 🖋 Edit 🛛 💼 I | Delete |       |   |             |         |           |
|   | All Assets                      |     | Scan Code     | τ           | Alternate Code  | τ       | Manufacturer | τ      | Model | τ | Description | ۲       | Category  |
|   | Hilti commodities               |     | 154361        |             |                 |         | Hilti        |        |       |   |             |         | Commodity |
| Ī | Asset Groups                    |     | 154361        |             |                 |         | Hilti        |        |       |   |             |         | Commodity |
| [ |                                 |     | 154378        |             |                 |         | Hilti        |        |       |   |             |         | Commodity |
| l | Search an Asset Group Q         |     | 154378        |             |                 |         | Hilti        |        |       |   |             |         | Commodity |
|   | Fgfg_New                        |     | 154387        |             |                 |         | Hilti        |        |       |   |             |         | Commodity |
|   | Forest                          |     | 154387        |             |                 |         | Hilti        |        |       |   |             |         | Commodity |
|   | GROUP                           |     | 154387        |             |                 |         | Hilti        |        |       |   |             |         | Commodity |
|   | Crauel NeuOne                   |     | 154387        |             |                 |         | Hilti        |        |       |   |             |         | Commodity |
|   |                                 |     |               |             |                 |         |              |        |       |   |             |         |           |

När en vy har skapats kan du alltid gå tillbaka och redigera namnet, ändra filter och kolumnuppbyggnad och uppdatera vyn, radera vyn eller spara som en ny vy med ett nytt namn.

| Dashboard 1 Locations TV Ac | sets 🚨 E | mploye | ees 🌇 Templates F Reports       |     |              |       |           |   |
|-----------------------------|----------|--------|---------------------------------|-----|--------------|-------|-----------|---|
| •                           | 56       | 6      | S                               |     |              |       |           |   |
| Views                       |          | TP     | Ado Confirm delivery            | Add | 🖋 Edit i D   | elete |           |   |
| All Assets                  |          |        | Edit, delete, save as mate Code | τ   | Manufacturer | T     | Model     | т |
| Hilti commodities           |          |        | 300000205                       |     | Hilti        |       | DX 460 MX |   |
| Asset Groups                |          |        | 300000224                       |     | Hilti        |       | TE 3000   |   |
| Coareb an Assot Oroun       |          |        | 300000225                       |     | Hilti        |       | TE 3000   |   |
| Search an Asser Group       | ~        |        | 300000259                       |     | Hilti        |       | DX 460 MX |   |
| Breakers                    |          |        |                                 |     |              |       |           |   |
| Computers                   |          |        |                                 |     |              |       |           |   |
| Drills                      |          |        |                                 |     |              |       |           |   |
| Nail guns                   |          |        |                                 |     |              |       |           |   |
| Office stationery           |          |        |                                 |     |              |       |           |   |
|                             |          |        |                                 |     |              |       |           |   |

# 1.5 Skanningsbara platser för container och anställd

Om du vill överföra en hel container eller anställd som en plats som innehåller många inventarier, särskilt när containerns eller den anställdas plats är mycket rörlig, kan detta nu göras med en överföring genom att hantera en streckkod för containrar och anställda. Detta gäller inte för platser på en arbetsplats utan snarare för platser som är rörliga med alla inventarier inkluderade. Den bästa metoden är att använda en ON!Track-tag på en plats för container eller anställd för att kunna skanna in koden.

#### 1.5.1 Skapa en skanningsbar plats för containrar och anställda

När du redigerar en plats finns det nu ett ytterligare fält för att hantera ett streckkod-id för en plats.

| naction Details           |                |            |                      |              |
|---------------------------|----------------|------------|----------------------|--------------|
| beation betails           |                |            |                      |              |
| Location Details          |                |            |                      |              |
| Туре                      | Name           |            | ID                   |              |
| Warehouse                 | ▼ 300Assets    |            | Enter ID             |              |
| Cost Center               | Manager        |            | Contact Number       |              |
| Cost Center               | admin admin    | -          | Enter Contact Number |              |
| Description               | Location State |            | Scan Code            |              |
| Enter Description         | Active         | •          | Enter Scan Code      |              |
|                           |                |            |                      |              |
| Address Details           |                |            |                      |              |
| Address Line 1            |                |            |                      |              |
| Enter Address Line 1      |                | Search Map |                      | $\mathbf{Z}$ |
| Address Line 2 (Optional) |                |            |                      |              |
| Enter Address Line 2      |                |            | Paster 5             |              |
|                           |                |            |                      |              |

Platsen där streckkoden ska hanteras när du redigerar en anställd finns under

informationen om den anställde.

| Edit Employ                                                  | vee                 |                           |                |                                                                                                    | ×            |
|--------------------------------------------------------------|---------------------|---------------------------|----------------|----------------------------------------------------------------------------------------------------|--------------|
| Employee Info                                                | Assign Roles        | Certificates              | Alert Settings |                                                                                                    |              |
| <b>Do you want to prov</b><br>Username (Email Addr<br>bhavya | vide application ac | eccess for this employee? | 🖲 Yes 💟 No     | The employee will use this email address to logi<br>to ON!Track. To securely set up the account<br>verification link will be sent to this email address<br>when the Save button is clicked. | n<br>a<br>is |
| Do you want to crea                                          | ate an Employee L   | ocation?                  |                |                                                                                                    |              |
| First Name                                                   |                     | Last Name                 | ID             |                                                                                                    |              |
| Bhavya                                                       |                     | Achanta                   | Enter ID       |                                                                                                    |              |
| Scan Code                                                    |                     | Designation               | Туре           |                                                                                                    |              |
| Enter Scan Code                                              |                     | Enter Designation         | Permanent      | T                                                                                                    |              |
| Office Phone                                                 |                     | Mobile                    | Email          |                                                                                                    |              |
| Enter Office Phone                                           |                     | Enter Cellphone Numbe     | r bachanta@inr | nominds.com                                                                                                    |              |
| Responsibility<br>Location Manager                           | ×                   |                           |                |                                                                                                    |              |

# 1.5.2 Överföra en plats för container eller anställd

När en hel plats ska överföras finns platsens streckkod i sökfältet. Du kan också skanna in den för att lägga till den i överföringar.

|                          |                            |                           |                  |               | Hilti ON!Track               |                       |
|--------------------------|----------------------------|---------------------------|------------------|---------------|------------------------------|-----------------------|
| Dashboard 1 Locations 1  | 🚺 Assets 🚨 Employees 🕇     | 🎖 Templates 🚪 Reports 🍧 C | Charges          |               |                              | Transfers             |
| Transfer Cart Transfer H | listory                    |                           |                  |               |                              |                       |
| 18678                    | Add Transfer date Select T | ransfer Date 7            |                  |               |                              | Search for a location |
| Asset(s) transfer        |                            |                           |                  |               | Transfer Asset(s)            | To Location           |
| Name                     | T Scan Code                | T Alternate Code T M      | Model T Quantity | To Employee T | From Location T From Employe | 300Assets             |
| 🚺 delhi                  | 18678                      |                           | 8 \              | Vinay Babu 👻  | delhi Vinay Babu             | 🖽 😝 aman              |
|                          |                            |                           |                  |               |                              | 🖬 ♀ ANU               |
|                          |                            |                           |                  |               |                              | 😝 EMP1                |
|                          |                            |                           |                  |               |                              | 😝 EMP11               |
|                          |                            |                           |                  |               |                              | EMP4                  |
|                          |                            |                           |                  |               |                              | EMPLOYEES             |
|                          |                            |                           |                  |               |                              | 🖬 闷 emptyloc          |

Obs: standardregler gäller vid överföring av inventarier med utgångna servicar eller väntande leveransbekräftelse. Du får ett felmeddelande som säger att det inte är möjligt att avsluta överföringen förrän servicarna är stängda och inventarierna är bekräftade för leverans.

|                                                                                                    | 438                             |                   |                                     |                                                                                                |                                          | Hilti Ol     | lTrack  |                      |
|----------------------------------------------------------------------------------------------------|---------------------------------|-------------------|-------------------------------------|------------------------------------------------------------------------------------------------|------------------------------------------|--------------|---------|----------------------|
| Austria     Austria        Austria <th>Dashboard 1 Locations 11 Assets</th> <th>Employees To Temp</th> <th>plates 🔄 Reports 💼 (</th> <th>Charges</th> <th></th> <th></th> <th></th> <th>Transfers Olga Zadeo</th>                                                                                                    | Dashboard 1 Locations 11 Assets | Employees To Temp | plates 🔄 Reports 💼 (                | Charges                                                                                        |                                          |              |         | Transfers Olga Zadeo |
| Name       Reason         000Assets       10actest       You are trying to transfer an asset for which delivery confirm         1 00 Assets       10actest       You are trying to transfer an asset for which delivery confirm         1 00 Assets       10actest       You are trying to transfer an asset for which delivery confirm         1 00 Assets       10actest       You are trying to transfer an asset for which delivery confirm         1 00 Assets       10actest       You are trying to transfer an asset for which delivery confirm         1 00 Assets       You are trying to transfer an asset for which delivery confirm       1234         0 ANU       2344 (MAAL1 Chok       You are trying to transfer an asset for which delivery confirm         2344 (MAAL1 Chok       You are trying to transfer an asset for which delivery confirm         2344 (MAAL1 Chok       You are trying to transfer an asset for which delivery confirm         2344 (MAAL1 Chok       You are trying to transfer an asset for which delivery confirm         2344 (MAAL1 Chok                                                                                                    | + / 🗉 🛛 📥                       | Assets            | Location Par                        | ent Change                                                                                     |                                          |              |         |                      |
| Name     Reason       000Assets     10actest     You are trying to transfer an asset for which delivery confirm       0 aman     112357     You are trying to transfer an asset for which delivery confirm       1 40002 (5s with 14 You are trying to transfer an asset for which delivery confirm     11234       1 40002 (5s with 14 You are trying to transfer an asset for which delivery confirm     11234       1 54588     You are trying to transfer an asset for which delivery confirm     11234       1 54609     You are trying to transfer an asset for which delivery confirm     1234       1 54009     You are trying to transfer an asset for which delivery confirm     1234       2 EMP1     2344 (MAAL1 Chok You are trying to transfer an asset for which delivery confirm     1234       2 EMP1     2344 (BAAL1 Chok You are trying to transfer an asset for which delivery confirm     1234                                                                                                    |                                 | TRE AND IN THIS.  | Location transfer failed            | tue to the following assets                                                                    |                                          |              |         |                      |
| 300Assets       10actest       You are trying to transfer an asset for which delivery confirm         112357       You are trying to transfer an asset for which delivery confirm         140002 (5s with 14 You are trying to transfer an asset for which delivery confirm         140002 (5s with 14 You are trying to transfer an asset for which delivery confirm         140002 (5s with 14 You are trying to transfer an asset for which delivery confirm         154009       You are trying to transfer an asset for which delivery confirm         154009       You are trying to transfer an asset for which delivery confirm         2344 (MAAL1 Chok You are trying to transfer an asset for which delivery confirm         2347 (Account is A You are trying to transfer an asset for which delivery confirm         2347 (Account is A You are trying to transfer an asset for which delivery confirm         2347 (Account is A You are trying to transfer an asset for which delivery confirm         2347 (Account is A You are trying to transfer an asset for which delivery confirm         2347 (Account is A You are trying to transfer an asset for which delivery confirm                                                                                                    | tations                         | Friendly Name     | Name                                | Reason                                                                                         |                                          | Minufacturer | T Model |                      |
| Image: Second Second                           | Q 300Assets                     |                   | 10lactest<br>112357                 | You are trying to transfer an asset for whice<br>You are trying to transfer an asset for whice | h delivery confirm<br>h delivery confirm |              |         |                      |
| ANU     Tooley Tooley Too | 🥪 aman                          |                   | 140002 (5s with 14                  | You are trying to transfer an asset for which                                                  | h delivery confirm                       | HB           |         |                      |
| Image: BMP1       2344 (MAAL1 Chok You are trying to transfer an asset for which delivery confirm         Image: BMP1       2347 (Account is A You are trying to transfer an asset for which delivery confirm         Image: BMP1       2349 (Cbidtvb)         Image: BMP1       2349 (Cbidtvb)                                                                                                    | Q ANU                           | 1.00              | 154609                              | You are trying to transfer an asset for which                                                  | h delivery confirm                       | Apple        |         |                      |
| EMP11     2347 (Account is A., You are trying to transfer an asset for which delivery confirm.,     2349 (Cbldxb) You are trying to transfer an asset for which delivery confirm.,                                                                                                    | 😌 EMP1                          |                   | 2344 (MAAL1 Chok                    | You are trying to transfer an asset for which                                                  | h delivery confirm                       |              |         |                      |
|                                                                                                    | 😔 EMP11                         |                   | 2347 (Account is A<br>2349 (Chidwh) | You are trying to transfer an asset for which                                                  | h delivery confirm                       |              |         |                      |
| 278004 You are trying to transfer an asset for which delivery confirm                                                                                                    | 😌 EMP4                          | 1.0               | 278004                              | You are trying to transfer an asset for which                                                  | h delivery confirm                       |              |         |                      |
| Container                                                                                                    | Container                       |                   |                                     |                                                                                                | OK                                       |              |         |                      |
| EMPS 15200 Converting                                                                                                    | 🤤 EMP5                          |                   | 154500                              |                                                                                                |                                          |              |         |                      |
| EMPS 2344 Asset 1/4 ME200 MA4L1 Choid E                                                                                                    | 🖬 🤤 емре                        |                   | 2344                                |                                                                                                |                                          |              |         |                      |
| C III 2347 Asset Hitti MB200 Account is Activ                                                                                                    | Q                               |                   | 2347                                |                                                                                                | Asset                                    | 1-6223       |         |                      |
| PMPLOYEES 2349 Asset Apple Model Cokbyb                                                                                                    | EMPLOYEES                       |                   |                                     |                                                                                                |                                          |              |         |                      |
|                                                                                                    |                                 |                   |                                     |                                                                                                |                                          |              |         |                      |
| EMP3     Sources     Commodity     Qwerty                                                                                                    | e empa                          |                   |                                     |                                                                                                |                                          |              |         |                      |
| 30007297 Commodity                                                                                                    | 0                               |                   |                                     |                                                                                                |                                          |              |         |                      |
| Addoomm Commodity                                                                                                    | diga location                   |                   |                                     |                                                                                                |                                          |              |         |                      |

Precis som vid överföringen på webbapplikationen kan överföringen av en plats också utföras på mobilappen. Sök efter eller skanna streckkoden för platsen för en container eller anställd.

| ÷ | Transfer List                             | ¢ |   | 创                  |
|---|-------------------------------------------|---|---|--------------------|
| Q | 18678                                     |   |   | 8                  |
| ₽ | <b>delhi</b><br>18678<br>Total Assets : 8 |   |   | I                  |
|   |                                           |   |   |                    |
|   |                                           |   |   |                    |
|   |                                           |   |   |                    |
|   |                                           |   |   |                    |
|   |                                           |   |   |                    |
|   |                                           |   |   |                    |
|   |                                           |   |   |                    |
|   |                                           |   | e | <ul><li></li></ul> |

Avsluta överföringsuppgifterna precis på samma sätt som när du avslutar en standardöverföring av inventarier.

| ← Transfer Details                                   | =                                           |                     |
|------------------------------------------------------|---------------------------------------------|---------------------|
| Storage<br>Destination<br>ANU                        | Overview<br>de                              | Olga Zaded<br>Dilai |
| Ownership details To Responsible Person Vinay Babu Q | Add item                                    | Transfer item       |
| Management<br>Return Date<br>May 19, 2017            | Confirm Delivery                            | Check inventory     |
| Transfer Notes Notes Enter Notes                     | View Item<br>Transfer added to upload queue | ldestify Item       |

# 1.6 Nya språk

Slovenska, bulgariska, rumänska, ryska och ungerska är nu tillgängliga i ON!Tracks mobil- och webbapplikation.

# 2 Förbättringar

# 2.1 Relevant fleetinformation är nu visningsbar när en Hilti-inventarie läggs till

När du lägger till och registrerar en ny Hilti-inventarie visas fleetinformation som inventeringsnummer, organisationsreferens, kostnadscenter och inköpsordernummer under inventarieuppgifterna på webbapplikationen. Detta underlättar hanteringen av Hilti fleetdata i inventarieuppgifterna utan att ändra till Hanterad som-information.

|                    | M                     | 0                      | <b>6</b>            | 0                    | Desition Description |      |   |
|--------------------|-----------------------|------------------------|---------------------|----------------------|----------------------|------|---|
| Asset Details      | Managed As            | Certificates           | Services            | Charges              | Position Reporting   | 3    |   |
| Asset Details      |                       |                        |                     |                      |                      |      |   |
| Category           |                       | Scan Code              |                     | Alternate Code       |                      |      |   |
| Asset              | *                     | Enter Scan Code        |                     | Enter Alternate C    | ode                  |      |   |
|                    |                       | Scan code or altern    | ate code is manda   |                      |                      |      |   |
| Serial Number      |                       | Template Name          |                     | Manufacturer         |                      |      |   |
| 2210004            | ×                     | DX 462 HM-Hilti(37     | 6375) 🗙             | Hilti                | -                    |      | j |
| We strongly advise | e you to enter the to |                        |                     |                      |                      | - (1 |   |
| Model              |                       | Description            |                     | Asset Status         |                      |      |   |
| DX 462 HM          |                       | Powder-actuated to     | 00I DX 462 HM       | Operational          | Ŧ                    | 2 D  |   |
| Friendly Name      |                       |                        |                     |                      |                      | Ţ    |   |
| Enter Friendly Nar | ne                    |                        |                     |                      |                      |      |   |
|                    |                       |                        |                     |                      |                      |      |   |
| Fleet Informatio   | n: Inventory Number I | NV12, Organizational F | Reference Jobsite S | chaan, Cost Center 0 | 030. ×               |      |   |
|                    |                       |                        |                     |                      |                      |      |   |
|                    |                       |                        |                     |                      |                      |      |   |

#### 2.2 Info om reparationsersättning när en Hilti-inventarie läggs till

Om den registrerade Hilti-inventarien är en reparationsersättning får du information om modellnummer, serienummer och alternativ kod för den ersatta inventarien.

| Serial Number             |              | Template Name                 |    | Manufacturer |   |      |
|---------------------------|--------------|-------------------------------|----|--------------|---|------|
| 2210003                   | ×            | DX 462 HM-Hilti(376375)       | ×  | Hilti        | - |      |
| We strongly advise you to | enter the to |                               |    |              |   |      |
| Model                     |              | Description                   |    | Asset Status |   |      |
| DX 462 HM                 |              | Powder-actuated tool DX 462 H | IM | Operational  | • | 2 53 |
|                           |              |                               |    |              |   |      |
| Friendly Name             |              |                               |    |              |   |      |
| Enter Friendly Name       |              |                               |    |              |   |      |
|                           |              |                               |    |              |   |      |
|                           |              |                               |    |              |   |      |
|                           |              |                               |    |              |   |      |

Varje gång en reparationsersättningsinventarie ska registreras i ON!Track får du dessutom automatiskt information om ägarskap och lagring från den utbytta inventarien. Den här funktionen fanns redan i version 2.1, men för att säkerställa att varför viss information redan finns, innehåller denna version ett extra informationsfält.

| Ownership and Storage Deta | ils                                                 |                                |
|----------------------------|-----------------------------------------------------|--------------------------------|
| Default Location           | Current Location                                    | Owner                          |
| Warehouse                  | ▼ Warehouse                                         | ▼ Sandra Hint                  |
| Managed As                 | Asset Group                                         | Storage Locat                  |
| Fleet                      | ▼ Drills                                            | <ul> <li>Shelf 34,3</li> </ul> |
| Fieel                      | Driis                                               | * Shell 34,3                   |
| Ownership and storage deta | ils from the replaced tool are automatically set. 🚿 | ( )                            |

Du behöver inte heller hantera servicar och certifikat för reparationsersättning om detta redan har hanterats för den skadade/ersatta inventarien. De ställs också in automatiskt. För att markera att servicar/certifikat har granskats och datumen justerats är de två flikarna markerade med en asterisk.

# 2.3 Förbättrad sökfunktion i mobilappen

När du söker inom bekräftad leverans, visa objekt och överföra objekt är det nu möjligt att söka via plats-ID för att på så sätt begränsa sökresultatet. Sökningen är begränsad till inventarier och anställda; den inkluderar inte platser.

| ᠑ᄆ | ∎ <b>. </b> *0                     | 🕈 📶 65% 🛢 16:19 |
|----|------------------------------------|-----------------|
| ÷  | View Item                          |                 |
| Ĺ  | 30 ♀ 27 Hilti Container            | 2 2<br>8        |
| æ  | Hilti<br>Germany                   | >               |
| &  | Hilti<br>hgiā¤nā¶nā¾ā⊡ā¼ā¶ā¤ā¤ā¶ā¾ | >               |
| &  | Hilti<br>Container                 | >               |
| Ø  | Hilti<br>Container                 | >               |
| Ø  | Hilti<br>Container                 | >               |
|    | 1994                               |                 |

Kom ihåg att sökresultatet är begränsat till 250.

#### 2.4 Anställdas namn uppdelade i rutnätsvy

Tidigare sammanfogades de anställdas namn i rutnätet vilket gjorde att det inte var möjligt att sortera efter endast för- eller efternamn. Nu delas namnen upp i två kolumner för att förenkla sortering och filtrering.

| C        |                 |             |          |             |      |            |         |                   |                    |     |
|----------|-----------------|-------------|----------|-------------|------|------------|---------|-------------------|--------------------|-----|
| h        | 53<br>Dashboard | Locations 🍞 | Assets 💄 | Employees   | T ST | emplates 🚍 | Reports | Charges           |                    |     |
|          | Employees       | Roles       |          |             |      |            |         |                   |                    |     |
| +        | Add 🥒 Edit      | 💼 Delete    |          |             |      |            |         |                   |                    |     |
|          | First Name      | T Last Name | e T      | Designation | Т    | ID         | τ       | TNumber of Assets | Email T            | Ace |
|          | А               | а           |          |             |      |            |         | 0                 |                    |     |
|          | A1              | one         |          | PE          |      |            |         | 1                 | ranganathpallem@   |     |
|          | aa              | bb          |          |             |      |            |         | 0                 |                    |     |
|          | Add             | Transfer    |          |             |      |            |         | 0                 | monal_asawa@trim   |     |
|          | admin           | admin       |          |             |      |            |         | 31                | bhavya.achanta@g   |     |
|          | admin           | bhavya      |          |             |      |            |         | 3                 | bachanta@innomin   |     |
|          | Aman            | Agarwal     |          |             |      |            |         | 0                 | aman.agrawal995@   |     |
|          | aman2           | agrawal     |          |             |      |            |         | 0                 | aman@o2wash.com    |     |
| $\frown$ | Autrol          | Shukla      |          |             |      |            |         | 0                 | oviral obuldo6672@ |     |

# 2.5 Sidopanel för detaljer är tillgänglig under platser

Sidopanelsdetaljer för inventarier, allmänna inventarier och förbrukningsvaror är nu tillgängliga när inventarier visas under plats-fliken.

| h i | Dashb    | board 1 Locations | Asset | s 🚣 | Employees       | Templates   | Reports 📒 Cha | arges  |                |   |              |    | <b>B</b> L           | Olga Zadedyuri<br>sit2.co | <b>ina</b><br>om |
|-----|----------|-------------------|-------|-----|-----------------|-------------|---------------|--------|----------------|---|--------------|----|----------------------|---------------------------|------------------|
|     |          | + / 🗈 😣           | ≛     |     | Assets          | Consumables | Мар           |        |                |   |              |    |                      |                           |                  |
| Sea | rch a k  | ocation Q         |       | T   | Add to Tran     | Confirm del | I 🕂 Add 🖌     | Edit 💼 | Delete         |   |              | _  | 🔉 🖬 🗊 🔍 Sea          | rch below assets          |                  |
| Lo  | cation   | s                 |       | •   | Friendly Name   | τ           | Scan Code     | Т      | Alternate Code | Т | Manufacturer | He | уу                   |                           | ×                |
|     | Q        | 300Assets         |       |     | Cordless Friend |             | 10033030      |        | 450911110      |   | Hilti        |    |                      |                           | -                |
|     | ò        | aman              |       |     |                 |             | 1234a         |        |                |   | Hilti        |    | Asset Details        |                           |                  |
|     | *        | unun              | -1    |     |                 |             | 123qa         |        |                |   | mymanfact    |    |                      |                           |                  |
| •   | <u> </u> | ANU               | -1    |     |                 |             | 140001        |        |                |   | Apple        |    |                      |                           |                  |
|     | Ç        | Container         |       |     |                 |             | 140006        |        |                |   |              |    |                      |                           |                  |
|     | Q        | EMP1              |       |     |                 |             | 140006        |        |                |   |              |    |                      |                           |                  |
|     | Q        | EMP11             |       |     |                 |             | 154369        |        | \$154369       |   | Hilti        |    | N NE                 |                           |                  |
| 8   | 0        | EMP4              |       |     |                 |             | 154390        |        |                |   | Hilti        |    |                      | 070                       |                  |
|     |          |                   |       |     |                 |             | 27-           |        |                |   | Apple        |    |                      |                           |                  |
|     | ¥        | EMPLOYEES         |       |     |                 |             | 30007287      |        |                |   |              |    | Responsible Employee | : Vinay Babu              |                  |
| 8   | Ŷ        | emptyloc          |       |     |                 |             | 891           |        |                |   | Apple        |    | Current Location     | : ANU                     |                  |
| •   | Q        | Germany           |       |     |                 |             | 00001221      |        |                |   | нин          |    | Status               | : Operational             |                  |
|     | ~        | 0                 |       |     |                 |             | 99901321      |        |                |   | riiu         |    | State                | : On Site                 |                  |
| 63  | Y        | Group             |       |     |                 |             | 99901324      |        |                |   | Apple        |    | Asset Group          | : Group1_NewOne           |                  |
|     | Ŷ        | gwalior (0751)    |       |     |                 |             | ABC-abc-1234  |        |                |   | Apple        |    | Scan Code            | : 154369                  | J                |